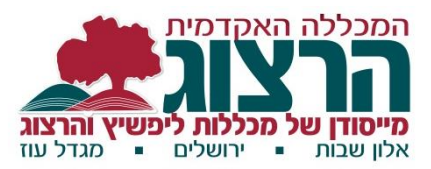

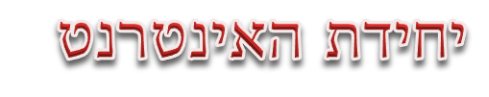

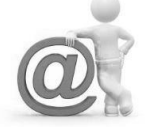

## <u>בחירת עורך טקסט במודל</u>

במודל ישנה אפשרות לבחור בין עורכי טקסט שונים. הכוונה היא לסרגל הכלים בחלון עריכת הטקסט.

לתשומת לבך – את מלא הסרגל של עורך הטקסט ניתן לראות ע"י לחיצה על הלחצן הימני

לכל עורך טקסט ישנם יתרונות וחסרונות, והבחירה בעורך היא לפי צרכי המשתמש.

לדוגמא:

## :ATTO עורך טקסט

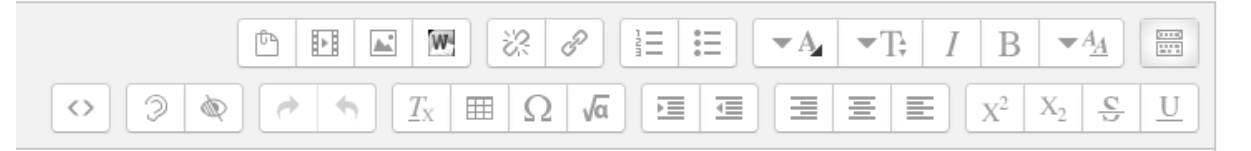

מאפשר בדיקת נגישות והקלדה קלה יותר של נוסחאות מתמטיות. מצד שני – עריכת הטקסט מוגבלת יותר – יש מספר מוגבל של צבעים בהם ניתן לצבוע את הטקסט.

:TinyMCE עורך טקסט

| Ľ     | Ē                            |     |            | <i>?</i> ?: | P |   | =          | Ι     | B              | •        | עיצוב    |      |
|-------|------------------------------|-----|------------|-------------|---|---|------------|-------|----------------|----------|----------|------|
| Te PT | 4                            | • A | <b>- -</b> |             |   | ≣ | E          | $X^2$ | X <sub>2</sub> | <u>C</u> | <u>U</u> | •    |
|       | $\underline{T}_{\mathrm{X}}$ | 3   | Ξ Ω        | 2 ±         |   | H | $\diamond$ | -     | ופן            | גודל ג   | -        | גופן |

מאפשר עריכה במסך מלא אבל אינו מאפשר הכנסת קובץ WORD.

ברירת המחדל הנוכחית של המודל היא עורך ATTO אבל ניתן להחליף עצמאית את העורך לכל משתמש בדרך הבאה:

> לאחר הכניסה למודל (לא משנה באיזה קורס) יש ללחוץ על החץ הקטן ליד שם המשתמש על הפס הכתום (מסומן בעיגול בתמונה) ולבחור "העדפות".

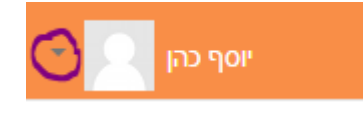

בטור "חשבון משתמש" יש ללחוץ על "העדפות עורך" ולאחר מכן לבחור עורך ולשמור שינויים.

<u>shoshyr@herzog.ac.il</u> אם ברצונך לבדוק אם ניתן להוסיף לחצנים לעורך הטקסט – אנא פנה אלינו

בהצלחה!